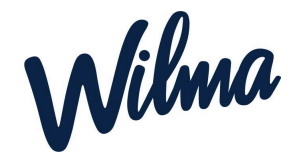

# Huoltajan pikaohje Wilma varhaiskasvatus

# Wilma-tunnus

Jokainen huoltaja käyttää Wilmaa henkilökohtaisella tunnuksella. Wilma varhaiskasvatuksen käyttö edellyttää vahvaa tunnistautumista. Huoltaja voi linkittää kaikki lapsensa (varhaiskasvatuslapset sekä koululaiset) saman tunnuksen alle.

Mikäli et voi tehdä vahvaa tunnistautumista suomi.fi-palvelussa, ole yhteydessä päiväkotiin.

- <u>Tee varhaiskasvatushakemus</u> (kun sinulla ei ole Wilma-tunnusta)→ Luot samalla itsellesi Wilma-tunnuksen
- Minulla on Wilma-tunnus → <u>kirjaudu</u> <u>sisään tästä</u> → tee varhaiskasvatushakemus klikkaamalla yläpalkista Varhaiskasvatus
- Lapseni on jo varhaiskasvatuksessa tai koulussa, mutta minulla ei ole Wilma-tunnusta → klikkaa tästä

Lisää ohjeita Wilma-tunnukseen liittyen löydät täältä.

# Varhaiskasvatushakemus

Ohje varhaiskasvatushakemuksen tekemiseen

### Perhe

Asuinperheen koko vaikuttaa varhaiskasvatusmaksun määrään. Asuinperheeseen merkitään kaikki samassa osoitteessa lapsen kanssa asuvat henkilöt.

Hakemukset ja päätökset →
Varhaiskasvatus- ja muutoshakemukset
→ Tarkastele perheesi tietoja

# Hakemukset ja päätökset

Wilman Hakemukset ja päätökset -sivulla näet kaikki lapsellesi tehdyt hakemukset ja päätökset. Voit tehdä Palvelutarpeen tai toimintayksikön muutoshakemuksen klikkaamalla Varhaiskasvatus- ja muutoshakemukset -linkkiä. Tee uusi hakemus -valikosta voit tehdä

- Tuloselvityksen
- Varhaiskasvatuksen irtisanomisilmoituksen
- Hakemuksen täydentävään varhaiskasvatukseen

Ohje hakemusten tekemiseen

### Pedagogiset asiakirjat

Wilman Tuki-sivulla näet kaikki lapsellesi laaditut pedagogiset asiakirjat, kuten varhaiskasvatussuunnitelmat.

# Wilma-sovellus

Wilma-sovelluksen kautta voit

- Lähettää ja vastaanottaa Wilma-viestejä
- Lukea tiedotteita
- Tehdä hoitoaikavarauksia: <u>Ohje</u> hoitoaikavarausten tekemiseen
- Näet kaikki lapsesi samassa Wilma-sovelluksessa.